## 対象製品/分野: Windows 8.1、Windows RT 8.1

| SNo | 押すキー                                              | 目的                                        |
|-----|---------------------------------------------------|-------------------------------------------|
| 新し  | いキーボード ショート                                       | カット                                       |
| 1   | Windows ロゴ キー +<br>入力を開始する                        | PC を検索する                                  |
| 2   | Ctrl + 正符号 (+) キー<br>または Ctrl + マイナ<br>ス記号 (-) キー | スタート画面にピン留めされているアプリなど、多数の項目を拡大または縮小<br>する |
| 3   | Ctrl + スクロール ホ<br>イール                             | スタート画面にピン留めされているアプリなど、多数の項目を拡大または縮小<br>する |
| 4   | Windows ロゴキー +<br>C                               | チャームを開く<br>アプリで、アプリのコマンドを開く               |
| 5   | Windows ロゴ キー +<br>F                              | 検索チャームを開いてファイルを検索する                       |
| 6   | Windows ロゴ キー +<br>H                              | 共有チャームを開く                                 |
| 7   | Windows ロゴ キー +<br>I                              | 設定チャームを開く                                 |
| 8   | Windows ロゴ キー +<br>K                              | デバイス チャームを開く                              |
| 9   | Windows ロゴキー +<br>O                               | 画面の向き (横方向または縦方向) を固定する                   |
| 10  | Windows ロゴキー+                                     | 検索チャームを開いて、あらゆる場所や開いているアプリ内を検索する (アプ      |

|    | Q                      | リがアプリ検索をサポートしている場合)                    |
|----|------------------------|----------------------------------------|
| 11 | Windows ロゴ キー +<br>S   | 検索チャームを開いて Windows と Web を検索する         |
| 12 | Windows ロゴ キー +<br>W   | 検索チャームを開いて設定を検索する                      |
|    |                        | アプリで使用できるコマンドを表示する                     |
| 13 | Windows ロゴキー+          | 注意                                     |
|    | Z                      | • アプリが開いているときに設定チャームを開くことによっても、一部の     |
|    |                        | 設定やオプションを確認できます。                       |
| 14 | Windows ロゴキー+          | ↓ 力言語とキーボード レイアウトを切り替える                |
|    | Space +—               |                                        |
| 15 | Windows ロゴキー+          | 以前に選択されていた入力値に変更する                     |
|    | Ctrl + Space           |                                        |
| 16 | Windows ロゴ キー +<br>Tab | 最近使用したアプリ (デスクトップ アプリを除く) を順番に切り替える    |
| 17 | Windows ロゴキー +         | 最近使用したアプリ (デスクトップ アプリを除く) を順番に切り替える    |
|    | Ctrl + Tab             |                                        |
| 18 | Windows ロゴ キー +        | 最近使用したアプリ (デスクトップ アプリを除く) を逆の順序で順番に切り替 |
|    | Shift + Tab            | える                                     |
| 19 | Windows ロゴギー +         | アプリを左にスナップする                           |
|    | Shift + ピリオド (.)       |                                        |
| 20 | Windows ロゴキー+          | 閉いているアプリを順釆に切り基テス                      |
| 20 | ピリオド (.)               |                                        |
| 21 | Esc                    | 現在の作業を停止または終了する                        |

|    | ][                   | 1                                    |  |
|----|----------------------|--------------------------------------|--|
| 一般 | 一般的なキーボード ショートカット    |                                      |  |
| 1  | F1                   | ヘルプを表示する                             |  |
| 2  | F2                   | 選択した項目の名前を変更する                       |  |
| 3  | F3                   | ファイルやフォルダーを検索する                      |  |
| 4  | F4                   | エクスプローラーのアドレス バー リストを表示する            |  |
| 5  | F5                   | 作業中のウィンドウを最新の情報に更新する                 |  |
| 6  | F6                   | ウィンドウ内またはデスクトップ上の画面要素を順番に切り替える       |  |
| 7  | F10                  | アクティブなアプリのメニュー バーをアクティブにする           |  |
| 8  | Alt + F4             | アクティブな項目を閉じる、またはアクティブなアプリを終了する       |  |
| 9  | Alt + Esc            | 項目を開かれた順序で順番に切り替える                   |  |
| 10 | Alt + 下線付き文字         | その文字のコマンドを実行する                       |  |
| 11 | Alt + Enter          | 選択した項目のプロパティを表示する                    |  |
| 12 | Alt + Space          | 作業中のウィンドウのショートカット メニューを開く            |  |
| 13 | Alt + ←              | 戻る                                   |  |
| 14 | $Alt + \rightarrow$  | 進む                                   |  |
| 15 | Alt + PageUp         | 1 画面上へ移動する                           |  |
| 16 | Alt + PageDown       | 1 画面下へ移動する                           |  |
| 17 | Alt + Tab            | 使用中のアプリ (デスクトップ アプリを除く) を切り替える       |  |
| 18 | Ctrl + FA            | 作業中のドキュメントを閉じる (複数のドキュメントを同時に開くことのでき |  |
|    |                      | るアプリ内で)                              |  |
| 19 | Ctrl + A             | ドキュメントまたはウィンドウのすべての項目を選択する           |  |
| 20 | Ctrl + C (または Ctrl + | 選択した項目をコピーする                         |  |
|    | Ins)                 |                                      |  |
| -  |                      |                                      |  |

| 21 | Ctrl + D (または Del)                                | 選択した項目を削除し、ごみ箱に移動する                                               |
|----|---------------------------------------------------|-------------------------------------------------------------------|
| 22 | Ctrl + R (または F5)                                 | 作業中のウィンドウを最新の情報に更新する                                              |
| 23 | Ctrl + V (または Shift<br>+ Ins)                     | 選択した項目を貼り付ける                                                      |
| 24 | Ctrl + X                                          | 選択した項目を切り取る                                                       |
| 25 | Ctrl + Y                                          | 操作をやり直す                                                           |
| 26 | Ctrl + Z                                          | 操作を元に戻す                                                           |
| 27 | Ctrl + 正符号 (+) キー<br>または Ctrl + マイナ<br>ス記号 (-) キー | スタート画面にピン留めされているアプリなど、多数の項目を拡大または縮小<br>する                         |
| 28 | Ctrl + マウスのスク<br>ロール ホイール                         | デスクトップ アイコンのサイズを変更する、またはスタート画面にピン留め<br>されているアプリなど、多数の項目を拡大または縮小する |
| 29 | $Ctrl + \rightarrow$                              | 次の単語の先頭にカーソルを移動する                                                 |
| 30 | Ctrl + ←                                          | 前の単語の先頭にカーソルを移動する                                                 |
| 31 | Ctrl + ↓                                          | 次の段落の先頭にカーソルを移動する                                                 |
| 32 | Ctrl + ↑                                          | 前の段落の先頭にカーソルを移動する                                                 |
| 33 | Ctrl + Alt + Tab                                  | 方向キーを使用して、使用中のすべてのアプリ間で切り替える                                      |
| 34 | Ctrl + 方向キー (項目<br>に移動する) + Space                 | ウィンドウ内またはデスクトップ上の複数の個別の項目を選択する                                    |
| 35 | Ctrl + Shift + 方向<br>キー                           | テキストのブロックを選択する                                                    |
| 36 | Ctrl + Esc                                        | スタート画面を開く                                                         |
| 37 | Ctrl + Shift + Esc                                | タスク マネージャーを開く                                                     |
| 38 | Ctrl + Shift                                      | キーボード レイアウトを切り替える (複数のキーボード レイアウトが使用可能                            |

|     |                         | になっている場合)                           |
|-----|-------------------------|-------------------------------------|
| 39  | Ctrl + Space            | 中国語の入力方式エディター (IME) を有効または無効にする     |
| 40  | Shift + F10             | 選択した項目のショートカット メニューを表示する            |
| A 1 | Shift + 任意の方向           | ウィンドウ内またはデスクトップ上の複数の項目を選択する、またはドキュメ |
|     | +                       | ント内のテキストを選択する                       |
| 42  | Shift + Del             | ごみ箱に移動せずに、選択した項目を削除する               |
| 43  | $\rightarrow$           | 次のメニューを右側へ開くか、サブメニューを開く             |
| 44  | <i>←</i>                | 次のメニューを左側へ開くか、サブメニューを閉じる            |
| 45  | Esc                     | 現在の作業を停止または終了する                     |
| Win | dows ロゴキーのキー?           | ボード ショートカット                         |
| 1   | Windows ロゴキー+           | Windows ヘルプとサポートを閉く                 |
|     | F1                      |                                     |
| 2   | Windows ロゴキー            | スタート画面を表示または非表示にする                  |
| 3   | Windows ロゴキー+<br>B      | 通知領域にフォーカスを設定する                     |
| 4   | Windows ロゴキー +<br>C     | チャームを開く                             |
| 5   | <br>Windows ロゴキー +<br>D | デスクトップを表示または非表示にする                  |
| 6   | Windows ロゴキー+<br>E      | エクスプローラーを開く                         |
| 7   | Windows ロゴキー +<br>F     | 検索チャームを開いてファイルを検索する                 |
| 8   | Windows ロゴキー+           | 共有チャームを開く                           |

|    | Н                    |                                                             |
|----|----------------------|-------------------------------------------------------------|
| 9  | Windows ロゴキー+        | 設定チャームを開く                                                   |
| 10 | Windows ロゴキー+<br>K   | デバイス チャームを開く                                                |
| 11 | Windows ロゴキー+<br>L   | PC をロックする、またはユーザーを切り替える                                     |
| 12 | Windows ロゴキー +<br>M  | ウィンドウをすべて最小化する                                              |
| 13 | Windows ロゴキー+<br>O   | デバイスの向きをロックする                                               |
| 14 | Windows ロゴキー+<br>P   | プレゼンテーション表示モードを選択する                                         |
| 15 | Windows ロゴキー+<br>Q   | 検索チャームを開いて、あらゆる場所や開いているアプリ内を検索する (アプ<br>リがアプリ検索をサポートしている場合) |
| 16 | Windows ロゴキー +<br>R  | [ファイル名を指定して実行] ダイアログ ボックスを開く                                |
| 17 | Windows ロゴ キー +<br>S | 検索チャームを開いて Windows と Web を検索する                              |
| 18 | Windows ロゴキー+<br>T   | タスク バー上のアプリを順番に切り替える                                        |
| 19 | Windows ロゴキー +<br>U  | <br>コンピューターの簡単操作センターを開く                                     |
| 20 | Windows ロゴ キー +<br>V | 通知を順番に切り替える<br>                                             |

| 21 | Windows ロゴ キー +<br>Shift + V  | 各通知を逆の順序で順番に切り替える                                                                    |
|----|-------------------------------|--------------------------------------------------------------------------------------|
| 22 | Windows ロゴキー +<br>W           | 検索チャームを開いて設定を検索する                                                                    |
| 23 | Windows ロゴキー+<br>X            | [クイック リンク] メニューを開く                                                                   |
|    |                               | アプリで使用できるコマンドを表示する<br><b>注音</b>                                                      |
| 24 | Windows □ ⊐ ≠− +<br>Z         | <ul> <li>アプリが開いているときに設定チャームを開くことによっても、一部の<br/>設定やオプションを確認できます。</li> </ul>            |
| 25 | Windows ロゴキー+<br>,            | デスクトップを一時的にプレビューする                                                                   |
| 26 | Windows ロゴキー+<br>Pause        | [システムのプロパティ] ダイアログ ボックスを表示する                                                         |
| 27 | Windows ロゴキー +<br>Ctrl + F    | PC を検索する (ネットワーク上にいる場合)                                                              |
| 28 | Windows ロゴキー +<br>Shift + M   | 最小化されたウィンドウをデスクトップに復元する                                                              |
| 29 | Windows ロゴキー +<br>数字          | デスクトップを開いて、数字で示す位置にあるタスク バーにピン留めされて<br>いるアプリを開始する。アプリが既に実行されている場合は、そのアプリに切<br>り替えます。 |
| 30 | Windows ロゴ キー +<br>Shift + 数字 | デスクトップを開いて、数字で示す位置にあるタスク バーにピン留めされて<br>いるアプリの新しいインスタンスを開始する                          |
|    | Windows ロゴ キー +               | デスクトップを開いて、数字で示す位置にあるタスク バーにピン留めされて                                                  |

| 31 | Ctrl + 数字                            | いるアプリの前回の作業中のウィンドウに切り替える                                             |
|----|--------------------------------------|----------------------------------------------------------------------|
| 32 | Windows ロゴ キー +<br>Alt + 数字          | デスクトップを開いて、数字で示す位置にあるタスク バーにピン留めされて<br>いるアプリのジャンプ リストを開く             |
| 33 | Windows ロゴ キー +<br>Ctrl + Shift + 数字 | デスクトップを開いて、タスク バーの指定された位置にある、管理者として<br>実行されているアプリの新しいインスタンスを開く       |
| 34 | Windows ロゴ キー +<br>Tab               | 最近使用したアプリ (デスクトップ アプリを除く) を順番に切り替える                                  |
| 35 | Windows ロゴキー +<br>Ctrl + Tab         | 最近使用したアプリ (デスクトップ アプリを除く) を順番に切り替える                                  |
| 36 | Windows ロゴキー +<br>Shift + Tab        | 最近使用したアプリ (デスクトップ アプリを除く) を逆の順序で順番に切り替<br>える                         |
| 37 | Windows ロゴキー +<br>Ctrl + B           | 通知領域にメッセージを表示したアプリに切り替える                                             |
| 38 | Windows □ ゴ キー +<br>↑ キー             | ウィンドウを最大化する                                                          |
| 39 | Windows □ ゴ キー +<br>↓ キー             | 現在のアプリを画面から削除する、またはデスクトップ ウィンドウを最小化<br>する                            |
| 40 | Windows □ ⊐ +- +<br>←+-              | 画面の左側にアプリまたはデスクトップウィンドウを最大化する                                        |
| 41 | Windows □ ゴ キー +<br>→キー              | 画面の右側にアプリまたはデスクトップウィンドウを最大化する                                        |
| 42 | Windows ロゴキー +<br>Home               | 作業中のデスクトップ ウィンドウを除くすべてのウィンドウを最小化する (セ<br>カンド キーストロークですべてのウィンドウを復元する) |
| 43 | Windows ロゴキー+                        | 画面の上下にデスクトップウィンドウを拡大する                                               |

|    | Shift + ↑≠−      |                                     |
|----|------------------|-------------------------------------|
|    | Windows ロゴ キー +  | 作業中のデスクトップウィンドウを、幅を維持しながら、縦方向に元のサイ  |
| 44 | Shift + ↓≠−      | ズに戻すか最小化する                          |
|    | Windows ロゴ キー +  | デスクトップのアプリまたはウィンドウを別のモニター ディスプレイに移動 |
| 4) | Shift + ←または→    | する                                  |
| 16 | Windows ロゴ キー +  |                                     |
| 40 | Space +—         |                                     |
|    | Windows ロゴ キー +  |                                     |
| 4/ | Ctrl + Space     | 以則に選択されていた人力値に変更する                  |
|    | Windows ロゴ キー +  |                                     |
| 48 | Enter            | テレーターを開く                            |
|    | Windows ロゴ キー +  |                                     |
| 49 | Shift + ピリオド (.) | 開いているアフリを順番に切り替える                   |
|    | Windows ロゴ キー +  |                                     |
| 50 | ピリオド (.)         | 開いているアフリを順番に切り替える                   |
|    | Windows ロゴ キー +  | IME の再変換を開始する                       |
| 51 | /                |                                     |
|    | Windows ロゴ キー +  | Windows Media Center を開く            |
| 52 | Alt + Enter      |                                     |
|    | Windows ロゴキー     |                                     |
| 53 | 正符号 (+) キーまたは    | 拡大鏡を使用して拡大または縮小する                   |
|    | マイナス記号 (-) キー    |                                     |
|    | Windows ロゴ キー +  | サー倍も約フォス                            |
| 54 | Esc              | 14八                                 |
| ダイ | アログボックスのキー       | ボード ショートカット                         |

| 1  | F1                          | ヘルプを表示する                                                         |  |
|----|-----------------------------|------------------------------------------------------------------|--|
| 2  | F4                          | アクティブな一覧内の各項目を表示する                                               |  |
| 3  | Ctrl + Tab                  | 前方のタブへ移動する                                                       |  |
| 4  | Ctrl + Shift + Tab          | 後方のタブへ移動する                                                       |  |
| 5  | Ctrl + 数字 (1 ~ 9 の<br>数字キー) | n 番目のタブに移動する                                                     |  |
| 6  | Tab                         | 前方のオプションへ移動する                                                    |  |
| 7  | Shift + Tab                 | 後方のオプションへ移動する                                                    |  |
| 8  | Alt + 下線付き文字                | その文字の付いたコマンドを実行する (またはオプションを選択する)                                |  |
| 9  | Space                       | アクティブなオプションがチェック ボックスの場合、チェック ボックスをオ<br>ンまたはオフにする                |  |
| 10 | BackSpace                   | [名前を付けて保存] または [開く] ダイアログ ボックスでフォルダーが選択さ<br>れている場合、1 つ上のフォルダーを開く |  |
| 11 | 方向キー                        |                                                                  |  |
| エク | エクスプローラーのキーボードショートカット       |                                                                  |  |
| 1  | Alt + D                     | アドレスバーを選択する                                                      |  |
| 2  | Ctrl + F                    | 検索ボックスを選択する                                                      |  |

| 2 | Ctrl + E         | 検索ボックスを選択する                   |
|---|------------------|-------------------------------|
| 3 | Ctrl + F         | 検索ボックスを選択する                   |
| 4 | Ctrl + N         | 新しいウィンドウを開く                   |
| 5 | Ctrl + W         | 現在のウィンドウを閉じる                  |
| 6 | Ctrl + マウスのスク    | ファイルとフォルダーのアイコンのサイブな上び対知を亦再する |
|   | ロール ホイール         |                               |
| 7 | Ctrl + Shift + E | 選択したフォルダーの上のフォルダーをすべて表示する     |

| 8  | Ctrl + Shift + N            | 新しいフォルダーを作成する                                    |  |
|----|-----------------------------|--------------------------------------------------|--|
| 9  | NumLock + アスタリ<br>スク (*)    | 選択したフォルダーの下のサブフォルダーをすべて表示する                      |  |
| 10 | NumLock + 正符号<br>(+) キー     | 選択したフォルダーのコンテンツを表示する                             |  |
| 11 | NumLock + マイナス<br>記号 (-) キー | 選択したフォルダーを折りたたむ                                  |  |
| 12 | Alt + P                     | プレビュー ウィンドウを表示する                                 |  |
| 13 | Alt + Enter                 | 選択した項目の [プロパティ] ダイアログ ボックスを開く                    |  |
| 14 | $Alt + \rightarrow$         | 次のフォルダーを表示する                                     |  |
| 15 | Alt + ↑                     | フォルダーの親フォルダーを表示する                                |  |
| 16 | Alt + ←                     | 前のフォルダーを表示する                                     |  |
| 17 | BackSpace                   | 前のフォルダーを表示する                                     |  |
| 18 | $\rightarrow$               | 現在の選択を表示する (折りたたまれている場合)、または最初のサブフォル<br>ダーを選択する  |  |
| 19 | ←                           | 現在の選択を折りたたむ (展開されている場合)、またはフォルダーの親フォル<br>ダーを選択する |  |
| 20 | End                         | 作業中のウィンドウの一番下を表示する                               |  |
| 21 | Home                        | 作業中のウィンドウの一番上を表示する                               |  |
| 22 | F11                         | 作業中のウィンドウを最大化または最小化する                            |  |
| タス | タスクバーのキーボードショートカット          |                                                  |  |
| 1  | Shift + タスク バー ボ<br>タン      | アプリを開いたり、アプリの別のインスタンスをすばやく開いたりする                 |  |
|    | Ctrl + Shift + タスク          |                                                  |  |

| 2  | バー ボタン                                            | 管理者としてアプリを開く            |  |
|----|---------------------------------------------------|-------------------------|--|
| 3  | Shift + タスク バー ボ<br>タンを右クリック                      | アプリのウィンドウ メニューを表示する     |  |
| 4  | Shift + グループ化さ<br>れたタスク バー ボタ<br>ンを右クリック          | グループのウィンドウ メニューを表示する    |  |
| 5  | Ctrl + グループ化され<br>たタスク バー ボタン                     | グループのウィンドウを順番に切り替える     |  |
| コン | ピューターの簡単操作                                        | のキーボード ショートカット          |  |
| 1  | 右 Shift (8 秒間)                                    | フィルター キー機能をオンまたはオフにする   |  |
| 2  | 左 Alt + 左 Shift +<br>PrintScreen                  | ハイ コントラストをオンまたはオフにする    |  |
| 3  | 左 Alt + 左 Shift +<br>NumLock                      | マウス キー機能をオンまたはオフにする     |  |
| 4  | Shift (5 回)                                       | 固定キー機能をオンまたはオフにする       |  |
| 5  | NumLock (5 秒間)                                    | 切り替えキー機能をオンまたはオフにする     |  |
| 6  | Windows ロゴキー+<br>U                                | コンピューターの簡単操作センターを開く     |  |
| 拡大 | 拡大鏡のキーボード ショートカット                                 |                         |  |
| 1  | Windows ロゴ キー +<br>正符号 (+) キーまたは<br>マイナス記号 (-) キー | 拡大または縮小                 |  |
| 2  | Ctrl + Alt + Space                                | 全画面表示モードでデスクトップをプレビューする |  |
| 3  | Ctrl + Alt + D                                    | 固定モードに切り替える             |  |
|    |                                                   |                         |  |

| 4  | Ctrl + Alt + F                               | 全画面表示モードに切り替える  |
|----|----------------------------------------------|-----------------|
| 5  | Ctrl + Alt + I                               | 色を反転する          |
| 6  | Ctrl + Alt + L                               | レンズモードに切り替える    |
| 7  | Ctrl + Alt + R                               | レンズのサイズを変更する    |
| 8  | Ctrl + Alt + 方向キー                            | 方向キーの方向へ表示を移動する |
| 9  | Windows ロゴキー+<br>Esc                         | 拡大鏡を終了する        |
| ナレ | ーターのキーボードシ                                   | <b>'ョートカ</b> ット |
| 1  | Space または Enter<br>キー                        | 現在の項目をアクティブにする  |
| 2  | Tab + 方向キー                                   | 画面上を移動する        |
| 3  | Ctrl +—                                      | 読み上げを停止する       |
| 4  | CapsLock + D +-                              | 項目を読み上げる        |
| 5  | CapsLock + M ≠—                              | 読み上げを開始する       |
| 6  | CapsLock + H ‡—                              | ドキュメントを読み上げる    |
| 7  | CapsLock + V ‡—                              | フレーズを繰り返す       |
| 8  | CapsLock + W ≠—                              | ウィンドウを読み上げる     |
| 9  | CapsLock + PageUp<br>または PageDown<br>キー      | 音声の音量を調節する      |
| 10 | CapsLock + 正符号<br>(+) キーまたはマイナ<br>ス記号 (-) キー | 音声のスピードを調節する    |
| 11 | CapsLock + Space                             |                 |

|                                     | +                                   |                                   |
|-------------------------------------|-------------------------------------|-----------------------------------|
| 12                                  | CapsLock + 左方向<br>キー (または右方向<br>キー) | 前の項目または次の項目に移動する                  |
| 13                                  | CapsLock + F2 +-                    | 現在の項目のコマンドを表示する                   |
| 14                                  | CapsLock キーを続け<br>てすばやく 2 回押す       | CapsLock をオンまたはオフにする              |
| 15                                  | CapsLock + Esc +-                   | ナレーターを終了する                        |
| ナレ                                  | ーターのタッチ キーボ                         | ードショートカット                         |
| 1                                   | 2 本の指で 1 回タッ<br>プする                 | ナレーターの読み上げを停止する                   |
| 2                                   | 4 本の指で 3 回タッ<br>プする                 | ナレーターのコマンドをすべて表示する (この一覧にないものも含む) |
| 3                                   | ダブルタップ                              | プライマリ動作をアクティブにする                  |
| 4                                   | トリプルタップ                             | セカンダリ動作をアクティブにする                  |
| 5                                   | 1 本の指でタッチま<br>たはドラッグする              | 指を当てた部分を読み上げる                     |
| 6                                   | 1 本の指で左/右へフ<br>リックする                | 前の項目または次の項目に移動する                  |
| 7                                   | 2 本の指で上/下/左/<br>右へスワイプする            | スクロールする                           |
| 8                                   | 3 本の指で下方向へ<br>スワイプする                | 探索可能なテキストの読み上げを開始する               |
| デスクトップ上のリモート デスクトップ接続のキーボード ショートカット |                                     |                                   |
|                                     |                                     |                                   |

| 1   | Alt + PageUp                    | アプリを左から右に切り替える                                     |  |
|-----|---------------------------------|----------------------------------------------------|--|
| 2   | Alt + PageDown                  | アプリを右から左に切り替える                                     |  |
| 3   | Alt + Ins                       | 起動した順にアプリを切り替える                                    |  |
| 4   | Alt + Home                      | スタート画面を表示する                                        |  |
| 5   | Ctrl + Alt + Break              | ウィンドウ表示と全画面表示を切り替える                                |  |
| 6   | Ctrl + Alt + End                | [Windows セキュリティ] ダイアログ ボックスを開く                     |  |
| 7   | Ctrl + Alt + Home               | 全画面表示モードで、接続バーを有効にする                               |  |
| 8   | Alt + Del                       | システム メニューを表示する                                     |  |
|     | Ctrl + Alt + テンキー               | クライアント内の作業中のウィンドウのコピーを、ターミナル サーバーのク                |  |
| 9   | のマイナス記号 (-)                     | リップボードに置く (ローカル PC で Alt + PrintScreen キーを押した場合と同じ |  |
|     | +                               | 機能)                                                |  |
| 10  | Ctrl + Alt + テンキー               | クライアント ウィンドウ領域全体のコピーをターミナル サーバーのクリップ               |  |
|     | の正符号 (+) キー                     | ボードに置く (ローカル PC で PrintScreen キーを押した場合と同じ機能)       |  |
|     |                                 | リモート デスクトップのコントロールから、ホスト アプリ内のコントロール               |  |
| 11  | $Ctrl + Alt + \rightarrow$      | (ボタンやテキスト ボックスなど) にタブ移動する。 リモート デスクトップの            |  |
|     |                                 | コントロールが別の (ホスト) アプリに組み込まれている場合に役立ちます。              |  |
|     |                                 | リモート デスクトップのコントロールから、ホスト アプリ内のコントロール               |  |
| 12  | Ctrl +Alt + ←                   | (ボタンやテキスト ボックスなど) にタブ移動する。 リモート デスクトップの            |  |
|     |                                 | コントロールが別の (ホスト) アプリに組み込まれている場合に役立ちます。              |  |
| Win | Windows ヘルプ ビューアーのキーボード ショートカット |                                                    |  |
| 1   | F3                              | カーソルを検索ボックスに移動する                                   |  |
| 2   | F10                             | [オプション] メニューを表示する                                  |  |
| 3   | Home                            | トピックの先頭に移動する                                       |  |
| 4   | End                             | トピックの末尾に移動する                                       |  |
|     |                                 |                                                    |  |

| 5                | Alt + ←                     | 前に表示したトピックに戻る                     |  |
|------------------|-----------------------------|-----------------------------------|--|
| 6                | $Alt + \rightarrow$         | (前に表示した) 次のトピックに進む                |  |
| 7                | Alt + Home                  | [ヘルプとサポート] のホーム ページを表示する          |  |
| 8                | Alt + A                     | カスタマー サポート ページを表示する               |  |
| 9                | Alt + C                     | 目次を表示する                           |  |
| 10               | Alt + N                     | [接続の設定] メニューを表示する                 |  |
| 11               | Ctrl + F                    | 現在のトピック内を検索する                     |  |
| 12               | Ctrl + P                    | トピックを印刷する                         |  |
| アプ               | リの並べ替えに関する                  | ショートカット                           |  |
| 1                | Windows ロゴ キー +<br>ピリオド (.) | 並べ替えモードに入って、複数のモニターでアプリや区切り線を選択する |  |
| 2                | Windows □ ゴ キー +<br>←キー     | アプリの区切り線を左に移動する                   |  |
| 3                | Windows □ ゴ キー +<br>→キー     | アプリの区切り線を右に移動する                   |  |
| 4                | Windows □ ゴ キー +<br>↑ キー    | アプリを最大化する                         |  |
| 5                | Windows □ ゴ キー +<br>↓ キー    | アプリを閉じる                           |  |
| 6                | Windows ロゴキー+<br>Esc        | 並べ替えモードを終了する                      |  |
| 7.               | アプリの使用                      |                                   |  |
| 電卓のキーボード ショートカット |                             |                                   |  |
| 1                | F1                          | 電卓のヘルプを開く                         |  |

|    | 1                |                           |
|----|------------------|---------------------------|
| 2  | F2               | 計算履歴を編集する                 |
| 3  | Alt + 1          | 普通の電卓に切り替える               |
| 4  | Alt + 2          | 関数電卓に切り替える                |
| 5  | Alt + 3          | プログラマ電卓に切り替える             |
| 6  | Alt + 4          | 統計電卓に切り替える                |
| 7  | Alt + C          | 日付の計算およびワークシートを計算または解決する  |
| 8  | Ctrl + E         | 日付の計算を開く                  |
| 9  | Ctrl + H         | 計算履歴をオンまたはオフにする           |
| 10 | Ctrl + L         | [MC] ボタンを押す               |
| 11 | Ctrl + M         | [MS] ボタンを押す               |
| 12 | Ctrl + P         | [M+] ボタンを押す               |
| 13 | Ctrl + Q         | [M-] ボタンを押す               |
| 14 | Ctrl + R         | [MR] ボタンを押す               |
| 15 | Ctrl + U         | 単位変換を開く                   |
| 16 | Ctrl + Shift + D | 計算履歴をクリアする                |
| 17 | F9               | [+/-] ボタンを押す              |
| 18 | R                | [1/×] ボタンを押す              |
| 19 | @                | 平方根ボタンを押す                 |
| 20 | Del              | [CE] ボタンを押す               |
| 21 | $\uparrow$       | 計算履歴を上へ移動する               |
| 22 | $\downarrow$     | 計算履歴を下へ移動する               |
| 23 | Esc              | [C] ボタンを押す (計算履歴の編集を取り消す) |
| 24 | Enter            | 計算履歴の編集後に再計算を実行する         |

| 4        | 関数電卓で [Rad] を選択する                                                                                                    |
|----------|----------------------------------------------------------------------------------------------------|
| 5        | 関数電卓で [Grad] を選択する                                                                                                    |
| Etrl + B | 関数電卓で [3√x] ボタンを押す                                                                                                    |
| Ctrl + G | 関数電卓で [10x] ボタンを押す                                                                                                    |
| îtrl + O | 関数電卓で [cosh] ボタンを押す                                                                                                    |
| îtrl + S | 関数電卓で [sinh] ボタンを押す                                                                                                    |
| îtrl + T | 関数電卓で [tanh] ボタンを押す                                                                                                    |
| îtrl + Y | 関数電卓で [y√ x] ボタンを押す                                                                                                    |
| )        | 関数電卓で [Mod] ボタンを押す                                                                                                    |
|          | 関数電卓で [Inv] ボタンを押す                                                                                                    |
|          | 関数電卓で [log] ボタンを押す                                                                                                    |
| Λ        | 関数電卓で [dms] ボタンを押す                                                                                                    |
| J        | 関数電卓で [ln] ボタンを押す                                                                                                    |
| )        | 関数電卓で [cos] ボタンを押す                                                                                                    |
| )        | 関数電卓で [pi] ボタンを押す                                                                                                    |
| 2        | 関数電卓で [x^2] ボタンを押す                                                                                                    |
| )        | 関数電卓で [sin] ボタンを押す                                                                                                    |
| -        | 関数電卓で [tan] ボタンを押す                                                                                                    |
| /        | 関数電卓で [F-E] ボタンを押す                                                                                                    |
| (        | 関数電卓で [Exp] ボタンを押す                                                                                                    |
| /        | <br>関数電卓で [x^y] ボタンを押す                                                                                                    |
| :        | 関数電卓で [x^3] ボタンを押す                                                                                                    |
|          | 4         5         trl + B         trl + C         trl + S         trl + T         trl + Y         Image: Second Second Seco |

| 48 | ;          | 関数電卓で [Int] ボタンを押す     |
|----|------------|------------------------|
| 49 | !          | 関数電卓で [n!] ボタンを押す      |
| 50 | F2         | プログラマ電卓で [Dword] を選択する |
| 51 | F3         | プログラマ電卓で [Word] を選択する  |
| 52 | F4         | プログラマ電卓で [Byte] を選択する  |
| 53 | F5         | プログラマ電卓で [16 進] を選択する  |
| 54 | F6         | プログラマ電卓で [10 進] を選択する  |
| 55 | F7         | プログラマ電卓で [8 進] を選択する   |
| 56 | F8         | プログラマ電卓で [2 進] を選択する   |
| 57 | F12        | プログラマ電卓で [Qword] を選択する |
| 58 | $A \sim F$ | プログラマ電卓で A ~ F のボタンを押す |
| 59 | J          | プログラマ電卓で [RoL] ボタンを押す  |
| 60 | К          | プログラマ電卓で [RoR] ボタンを押す  |
| 61 | <          | プログラマ電卓で [Lsh] ボタンを押す  |
| 62 | >          | プログラマ電卓で [Rsh] ボタンを押す  |
| 63 | %          | プログラマ電卓で [Mod] ボタンを押す  |
| 64 |            | プログラマ電卓で [Or] ボタンを押す   |
| 65 | A          | プログラマ電卓で [Xor] ボタンを押す  |
| 66 | ~          | プログラマ電卓で [Not] ボタンを押す  |
| 67 | &          | プログラマ電卓で [And] ボタンを押す  |
| 68 | Space      | プログラマ電卓でビット値を切り替える     |
| 69 | А          | 統計電卓で平均ボタンを押す          |
| 70 | Ctrl + A   | 統計電卓で平方平均ボタンを押す        |
|    |            |                        |

| 71 | S                        | 統計電卓で合計ボタンを押す       |
|----|--------------------------|---------------------|
| 72 | Ctrl + S                 | 統計電卓で平方和ボタンを押す      |
| 73 | Т                        | 統計電卓で標準偏差ボタンを押す     |
| 74 | Ctrl + T                 | 統計電卓で標準偏差の逆関数ボタンを押す |
| 75 | D                        | 統計電卓ですべてクリアボタンを押す   |
| カレ | ンダーのキーボード シ              | <b>'ョートカット</b>      |
| 1  | Ctrl + 1 または Ctrl +<br>D | 日のビューを表示する          |
| 2  | Ctrl + 2 または Ctrl +<br>O | 稼働日のビューを表示する        |
| 3  | Ctrl + 3 または Ctrl +<br>W | 週のビューを表示する          |
| 4  | Ctrl + 4 または Ctrl +<br>M | 月のビューを表示する          |
| 5  | Ctrl + T または Home        | 今日に移動する             |
| 6  | Ctrl + N                 | 新しいイベントを作成する        |
|    |                          | 月のビューで、前の月に移動する     |
| 7  | PageUp                   | 週のビューで、前の週に移動する     |
|    |                          | 日のビューで、前の2日間に移動する   |
|    |                          | 月のビューで、前の月に移動する     |
| 8  | Ctrl + H                 | 週のビューで、前の週に移動する     |
|    |                          | 日のビューで、前の2日間に移動する   |
|    |                          | 月のビューで、次の月に移動する     |

| 9  | PageDown         | 週のビューで、次の週に移動する               |
|----|------------------|-------------------------------|
|    |                  | 日のビューで、次の2日間に移動する             |
|    |                  | 月のビューで、次の月に移動する               |
| 10 | Ctrl + J         | 週のビューで、次の週に移動する               |
|    |                  | 日のビューで、次の2日間に移動する             |
| 11 | $\rightarrow$    | ビューで、次の日に移動する                 |
| 12 | ←                | ビューで、前の日に移動する                 |
| 13 | $\downarrow$     | ビューで、次の時間に移動する                |
| 14 | $\uparrow$       | ビューで、前の時間に移動する                |
| 15 | Esc              | 前に戻る                          |
| 16 | Ctrl + S         | イベントを保存または送信する                |
| 17 | Ctrl + P (↑キーと↓  | イベントに広答する                     |
|    | キーを使用して選択)       |                               |
| 18 | Ctrl + D         | イベントを削除する                     |
| ×- | ル アプリのキーボード<br>  | ゙ショートカット                      |
| 1  | Ctrl + R         | 返信する                          |
| 2  | Ctrl + Shift + R | 全員へ返信する                       |
| 3  | Ctrl + F         | 転送する                          |
| 4  | Ctrl + M         | 項目を異なるフォルダーに移動する              |
| 5  | Ctrl + J         | メッセージを迷惑メールとしてマークするかどうかを切り替える |
| 6  | Ctrl + Shift + U | 未読メッセージのみを表示する                |
| 7  | Ctrl + Shift + A | すべてのメッセージを表示する                |
|    |                  |                               |

| 8  | Ctrl + Shift + E     | フォルダー オプションを表示する      |
|----|----------------------|-----------------------|
| 9  | Ctrl + U             | 未開封にする                |
| 10 | Ctrl + Q             | 開封済みにする               |
| 11 | Ctrl + A             | すべてのメッセージを選択する        |
| 12 | Ins                  | メッセージのフラグの設定と解除を切り替える |
| 13 | Ctrl + N             | 新しいメッセージ              |
| 14 | F5                   | 同期する                  |
| 15 | Alt + B              | BCC ボタンにフォーカスを移動する    |
|    |                      | CC ボタンにフォーカスを移動する     |
| 16 | Alt + C              | 承諾する                  |
| 17 | Alt + D              | 辞退する                  |
|    |                      | 宛先ボタンにフォーカスを移動する      |
| 18 | Alt + I              | 仮承諾                   |
| 19 | Alt + V              | カレンダーで出席依頼を開く         |
| 20 | Alt + S              | メールを送信する              |
| 21 | Alt + I              | 添付ファイルを挿入する           |
| 22 | Ctrl + Shift + F     | フォントを選択する             |
| 23 | Ctrl + Space         | 書式をクリアする              |
| 24 | Ctrl + Y             | やり直す                  |
| 25 | F4                   | やり直す                  |
| 26 | Ctrl + 始め角かっこ<br>([) | フォント サイズを 1 ポイント大きくする |
|    | Ctrl + 終わり角かっこ       |                       |

| 27 | (])                    | フォント サイズを 1 ポイント小さくする               |
|----|------------------------|-------------------------------------|
| 28 | Ctrl + Shift + ,       | フォント サイズを小さくする                      |
| 29 | Ctrl + Shift + .       | フォント サイズを大きくする                      |
| 30 | Ctrl + K               | リンクを追加する                            |
| 31 | Ctrl + E               | 中央                                  |
| 32 | Ctrl + L               | 左                                   |
| 33 | Ctrl + R               | 右                                   |
| 34 | Ctrl + Shift + L       | 箇条書き                                |
| 35 | Ctrl + M               | テキストが選択されているときに、インデントを設定する          |
| 36 | Ctrl + Shift + M       | インデントを解除する                          |
| 37 | Tab または Shift +        | テキストが選択されているときか、フォーカスが一覧にあるときに、インデン |
|    | Тар                    | トを設定または解除する                         |
| 38 | Ctrl + '               | アキュート アクセント                         |
| 39 | Ctrl + ,               | セディーユ アクセント                         |
| 40 | Ctrl + Shift + 6       | サーカムフレクス アクセント                      |
| 41 | Ctrl + Shift + ;       | ウムラウト アクセント                         |
| 42 | Ctrl + `               | グレーブ アクセント                          |
| 43 | Ctrl + Shift + 7       | 合字アクセント                             |
| 44 | Ctrl + Shift + 2       | リングアクセント                            |
| 45 | Ctrl + /               | スラッシュ アクセント                         |
| 46 | Ctrl + Shift + `       | チルダアクセント                            |
| 47 | Alt + Ctrl + Shift + 1 | 反転感嘆符                               |
| 48 | Alt + Ctrl + Shift + / | 反転疑問符                               |

| Peo  | People のキーボード ショートカット |                   |
|------|-----------------------|-------------------|
| 1    | Ctrl + N              | 連絡先を追加する          |
| 2    | Ctrl + S              |                   |
| 3    | Del                   | 連絡先を削除する          |
| 4    | Ctrl + F              | 連絡先をお気に入りにする      |
| 5    | Ctrl + Shift + 1      | 連絡先をスタート画面にピン留めする |
| 6    | Esc                   | 前に戻る              |
| 7    | Home                  | 連絡先一覧の先頭に移動する     |
| 8    | PageDown              | 連絡先一覧で次に進む        |
| 9    | PageUp                | 連絡先一覧で前に戻る        |
| 10   | End                   | 連絡先一覧の末尾に移動する     |
| メッ   | ッセージングアプリの            |                   |
| 1    | Ctrl + N              | 新しい会話を開始する        |
| 2    | Ctrl + N              | 相手を選択する           |
| 3    | Ctrl + E              | 絵文字を選択する          |
| 4    | Ctrl + >              | 次の会話              |
| 5    | Ctrl + <              | 前の会話              |
| ~-   | 「ントのキーボード             | ショートカット           |
| 1    | F1                    | ペイントのヘルプを開く       |
| 2    | F11                   | 画像を全画面表示モードにする    |
| 3    | F12                   | 画像を新しいファイルとして保存する |
| 4    | Ctrl + A              | 画像全体を選択する         |
| 5    | Ctrl + B              | 選択したテキストを太字にする    |
| li — |                       |                   |

| 6  | Ctrl + C                 | 選択範囲をクリップボードにコピーする             |
|----|--------------------------|--------------------------------|
| 7  | Ctrl + E                 | [プロパティ] ダイアログ ボックスを開く          |
| 8  | Ctrl + G                 | グリッド線を表示または非表示にする              |
| 9  | Ctrl + I                 | 選択したテキストを斜体にする                 |
| 10 | Ctrl + N                 | 新しい画像を作成する                     |
| 11 | Ctrl + O                 | 既存の画像を開く                       |
| 12 | Ctrl + P                 | 画像を印刷する                        |
| 13 | Ctrl + R                 | ルーラーの表示と非表示を切り替える              |
| 14 | Ctrl + S                 | 画像の変更内容を保存する                   |
| 15 | Ctrl + U                 | 選択したテキストに下線を引く                 |
| 16 | Ctrl + V                 | 選択範囲をクリップボードから貼り付ける            |
| 17 | Ctrl + W                 | [サイズ変更と傾斜] ダイアログ ボックスを開く       |
| 18 | Ctrl + X                 | 選択範囲を切り取る                      |
| 19 | Ctrl + Y                 | 変更をやり直す                        |
| 20 | Ctrl + Z                 | 変更を元に戻す                        |
| 21 | Ctrl + 正符号 (+) キー        | ブラシ、直線、または図形の輪郭の幅を 1 ピクセル増やす   |
| 22 | Ctrl + マイナス記号 (-<br>) キー | ブラシ、直線、または図形の輪郭の幅を1ピクセル減らす     |
| 23 | Ctrl + PageUp            | <br>拡大する                       |
| 24 | Ctrl + PageDown          | 縮小する                           |
| 25 | Alt (または F10)            | KeyTip を表示する                   |
| 26 | Alt + F4                 | 画像およびその [ペイント] ウィンドウを閉じる       |
| 27 | $\rightarrow$            | 選択した項目 (アクティブな図形) を1ピクセル右に移動する |
|    |                          |                                |

| 28                      | <del>~</del>                    | 選択した項目 (アクティブな図形) を1ピクセル左に移動する      |  |
|-------------------------|---------------------------------|-------------------------------------|--|
| 29                      | $\downarrow$                    | 選択した項目 (アクティブな図形) を1ピクセル下に移動する      |  |
| 30                      | 1                               | 選択範囲 (アクティブな図形) を1ピクセル上に移動する        |  |
| 31                      | Shift + F10                     | 現在のショートカット メニューを表示する                |  |
| リー                      | ダーアプリのキーボー                      | ・ドショートカット                           |  |
| 1                       | F8                              | 2 ページ レイアウトを使用する                    |  |
| 2                       | Ctrl + R                        | 時計回りに 90°回転させる                      |  |
| 3                       | Ctrl + F                        | ファイル内のテキストを検索する                     |  |
| 4                       | F7                              | キーボード選択モードを使用する                     |  |
| 5                       | Ctrl + P                        | ファイルを印刷する                           |  |
| 6                       | Ctrl + O                        | ファイルを開く                             |  |
| 7                       | Ctrl + W                        | ファイルを閉じる                            |  |
| 8                       | Ctrl + M                        | Reader アプリのホーム                      |  |
| リモ                      | <br>リモート デスクトップ接続のキーボード ショートカット |                                     |  |
| 1                       | Ctrl + Alt + Home               | リモート PC と目の前にある PC との間でアプリ バーを切り替える |  |
| 2                       | Ctrl +Alt + ←                   | ビューを前のセッションに切り替える (セッションの表示時)       |  |
| 3                       | $Ctrl + Alt + \rightarrow$      | ビューを次のセッションに切り替える (セッションの表示時)       |  |
| 4                       | Ctrl + Alt + ↑                  | ビューを最初のセッションに切り替える (セッションの表示時)      |  |
| 5                       | Ctrl + Alt + ↓                  | ビューを最後のセッションに切り替える (セッションの表示時)      |  |
| SkyDrive のキーボード ショートカット |                                 |                                     |  |
| 1                       | Ctrl + A                        | すべて選択する                             |  |
| 2                       | Ctrl + Alt + 1                  | ビューを変更する (詳細表示または縮小表示)              |  |
| 3                       | Ctrl + U                        | アップロードする                            |  |
|                         |                                 |                                     |  |

| 4                              | Ctrl + Shift + N | 新しいフォルダー           |
|--------------------------------|------------------|--------------------|
| 5                              | Esc              | 選択をクリアする           |
| 6                              | Ctrl + O         | 開く                 |
| 7                              | Ctrl + Alt + O   | フォルダーを表示する         |
| 8                              | Ctrl + Shift + V | コピーする              |
| 9                              | Ctrl + Shift + Y | 移動する               |
| 10                             | Ctrl + S         | ダウンロードする           |
| 11                             | Alt + ↑          | 上へ                 |
| 12                             | F2               | 名前を変更する            |
| 13                             | F5               | 最新の情報に更新する         |
| Windows Journal のキーボード ショートカット |                  |                    |
| 1                              | F1               | Journal のヘルプを開く    |
| 2                              | F5               | ノートの一覧を最新の情報に更新する  |
| 3                              | F6               | ノートの一覧とノートを切り替える   |
| 4                              | F11              | ノートを全画面表示モードにする    |
| 5                              | Ctrl + A         | ページ上のすべての項目を選択する   |
| 6                              | Ctrl + C         | 選択範囲をクリップボードにコピーする |
| 7                              | Ctrl + F         | ファイル内のテキストを検索する    |
| 8                              | Ctrl + G         | ページに移動する           |
| 9                              | Ctrl + N         | 新しいノートを開始する        |
| 10                             | Ctrl + O         | 最近使用したノートを開く       |
| 11                             | Ctrl + P         | ノートを印刷する           |
| 12                             | Ctrl + S         | ノートの変更内容を保存する      |
|                                |                  |                    |

| 13                   | Ctrl + V         | 選択範囲をクリップボードから貼り付ける                |
|----------------------|------------------|------------------------------------|
| 14                   | Ctrl + X         | 選択範囲を切り取る                          |
| 15                   | Ctrl + Y         | 変更をやり直す                            |
| 16                   | Ctrl + Z         | 変更を元に戻す                            |
| 17                   | Alt + F4         | ノートおよび Journal ウィンドウを閉じる           |
| 18                   | Ctrl + Shift + C | ノートの一覧の列ヘッダーのショートカット メニューを表示する     |
| 19                   | Ctrl + Shift + V | ノートを特定のフォルダーに移動する                  |
| ワードパッドのキーボード ショートカット |                  |                                    |
| 1                    | F1               | ワードパッドのヘルプを開く                      |
| 2                    | F3               | [検索] ダイアログ ボックスのテキストの次のインスタンスを検索する |
| 3                    | F10              | KeyTip を表示する                       |
| 4                    | F12              | ドキュメントを新しいファイルとして保存する              |
| 5                    | Ctrl + 1         | 行間を1行に設定する                         |
| 6                    | Ctrl + 2         | 行間を 2 行に設定する                       |
| 7                    | Ctrl + 5         | 行間を 1.5 行に設定する                     |
| 8                    | Ctrl + A         | ドキュメント全体を選択する                      |
| 9                    | Ctrl + B         | 選択したテキストを太字にする                     |
| 10                   | Ctrl + C         | 選択範囲をクリップボードにコピーする                 |
| 11                   | Ctrl + D         | Microsoft ペイントの描画を挿入する             |
| 12                   | Ctrl + E         | テキストを中央に揃える                        |
| 13                   | Ctrl + F         | ドキュメント内のテキストを検索する                  |
| 14                   | Ctrl + H         | ドキュメント内のテキストを置換する                  |
| 15                   | Ctrl + I         | 選択したテキストを斜体にする                     |
|                      |                  |                                    |

| 16 | Ctrl + J              | テキストを均等に割り付ける        |
|----|-----------------------|----------------------|
| 17 | Ctrl + L              | テキストを左に揃える           |
| 18 | Ctrl + N              | 新しいドキュメントを作成する       |
| 19 | Ctrl + O              | 既存のドキュメントを開く         |
| 20 | Ctrl + P              | ドキュメントを印刷する          |
| 21 | Ctrl + R              | テキストを右に揃える           |
| 22 | Ctrl + S              | ドキュメントの変更内容を保存する     |
| 23 | Ctrl + U              | 選択したテキストに下線を引く       |
| 24 | Ctrl + V              | 選択範囲をクリップボードから貼り付ける  |
| 25 | Ctrl + X              | 選択範囲を切り取る            |
| 26 | Ctrl + Y              | 変更をやり直す              |
| 27 | Ctrl + Z              | 変更を元に戻す              |
| 28 | Ctrl + 等号 (=)         | 選択したテキストを下付きにする      |
| 29 | Ctrl + Shift + 等号 (=) | 選択したテキストを上付きにする      |
| 30 | Ctrl + Shift + >      | フォント サイズを大きくする       |
| 31 | Ctrl + Shift + <      | フォント サイズを小さくする       |
| 32 | Ctrl + Shift + A      | 文字をすべて大文字に変更する       |
| 33 | Ctrl + Shift + L      | 箇条書きを変更する            |
| 34 | Ctrl + ←              | カーソルを左方向へ 1 単語分、移動する |
| 35 | Ctrl + →              | カーソルを右方向へ 1 単語分、移動する |
| 36 | Ctrl + ↑              | カーソルを上の行へ移動する        |
| 37 | Ctrl + ↓              | カーソルを下の行へ移動する        |
| 38 | Ctrl + Home           | ドキュメントの先頭へ移動する       |
|    |                       |                      |

| 39 | Ctrl + End      | ドキュメントの末尾へ移動する       |
|----|-----------------|----------------------|
| 40 | Ctrl + PageUp   | 1 ページ上へ移動する          |
| 41 | Ctrl + PageDown | 1 ページ下へ移動する          |
| 42 | Ctrl + Delete   | 次の単語を削除する            |
| 43 | Alt + F4        | ワードパッドを閉じる           |
| 44 | Shift + F10     | 現在のショートカット メニューを表示する |

他のフォーマットをご覧ください: <u>www.downloadexcelfiles.com</u>

元のソース: windows.microsoft.com/ja-jp/windows-8/keyboard-shortcuts